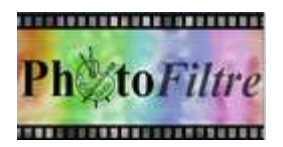

# Créer un menu dans PhotoFiltre 7

**Avertissement** : Le 6 janvier 2012, l'auteur de *PhotoFiltre* et PhotoFiltre Studio, a mis en ligne une nouvelle version : *PhotoFiltre 7*. Cette nouvelle version prend en charge les calques ce qui permet de réaliser cet exercice avec cette nouvelle version comme avec *PhotoFiltre Studio* 

Important : Toutes les fonctions disponibles dans *PhotoFiltre Studio* ne le sont pas dans *PhotoFiltre 7*. Voir ICI : http://duson.perso.sfr.fr/Details/photof.html#pf7

Ce menu est réalisé sur du carton Bristol **Format A5 (148x210**). Il est destiné à être imprimé sur les 2 faces, afin de pouvoir le plier en son milieu pour une présentation classique en 2 volets.

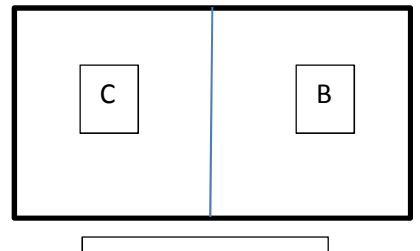

Face extérieure

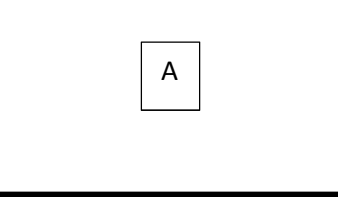

Face intérieure

I. Réalisation de la partie intérieure du menu (image A)

# 1. Lancer PhotoFiltre Studio (ou PhotoFiltre 7)

## 2. Paramétrer la grille de repérage.

Commande : *Outils, Préférences, Palette d'outils et grille*. Choisir une grille de **1 cm** de côté .....

Mode opératoire. Par défaut l'unité proposée est le **pixel**. Dans *Taille des cellules* saisir 1

Puis dans l'encadré Unités sélectionner l'unité cm

# 3. Créer un Nouveau Document

Commande : Fichier, Nouveau Largeur : 21 cm. Hauteur : 14,8 cm. Résolution : 200 pixels par pouce Remarque : La taille correspondante en pixels est de **1654** et **1165** pixels OK

- **4. Afficher la grille de repérage** Commande : *Affichage, Grille de repérage*
- 5. Créer un Nouveau Calque Commande : Calque, Nouveau, Vierge. Transparence automatique cochée

(rouge de préférence) sur ce calque. Ce calque sera supprimé en fin de

6. Tracer une ligne de couleur sur le calque créé en 5 A l'aide de l'outil *Ligne* tracer un trait de séparation au milieu de la page

réalisation) Rappel : chaque carré est affecté d'une taille d'1 cm de côté

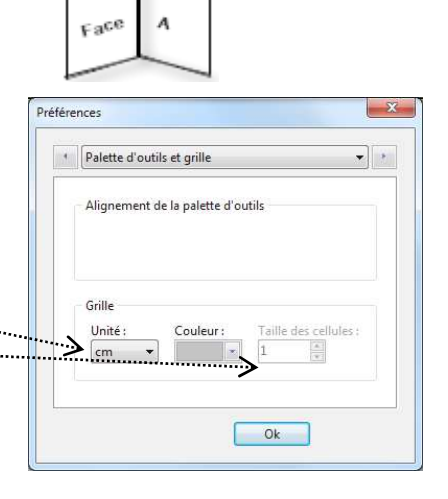

| Largeur :                                                 | Hauteur :     | Mémoire :                                                                                                    |
|-----------------------------------------------------------|---------------|----------------------------------------------------------------------------------------------------|
| 1654                                                      | 1165          | 5,51 Mo                                                                                                    |
| louvelle taill                                            | 2             |                                                                                                    |
| Largeur :                                                 |               |                                                                                                    |
| 21,00                                                     | <b>A 1</b>    |                                                                                                    |
| Hauteur :                                                 | - cm          | •                                                                                                    |
| 14,80                                                     |               |                                                                                                    |
| Résolution :                                              |               |                                                                                                    |
| 200,00                                                    | pixels/pou    | ces 🔻                                                                                                    |
| Fond :                                                    | 🦳 Motif de f  | ond :                                                                                                    |
|                                                           |               | Ê                                                                                                    |
| Taille prédéf                                             | inie :        |                                                                                                    |
| <personnali< td=""><td>sé&gt;</td><td></td></personnali<> | sé>           |                                                                                                    |
| ·····                                                     | e automatique | time of the second second seco |

Vous pouvez obtenir ceci

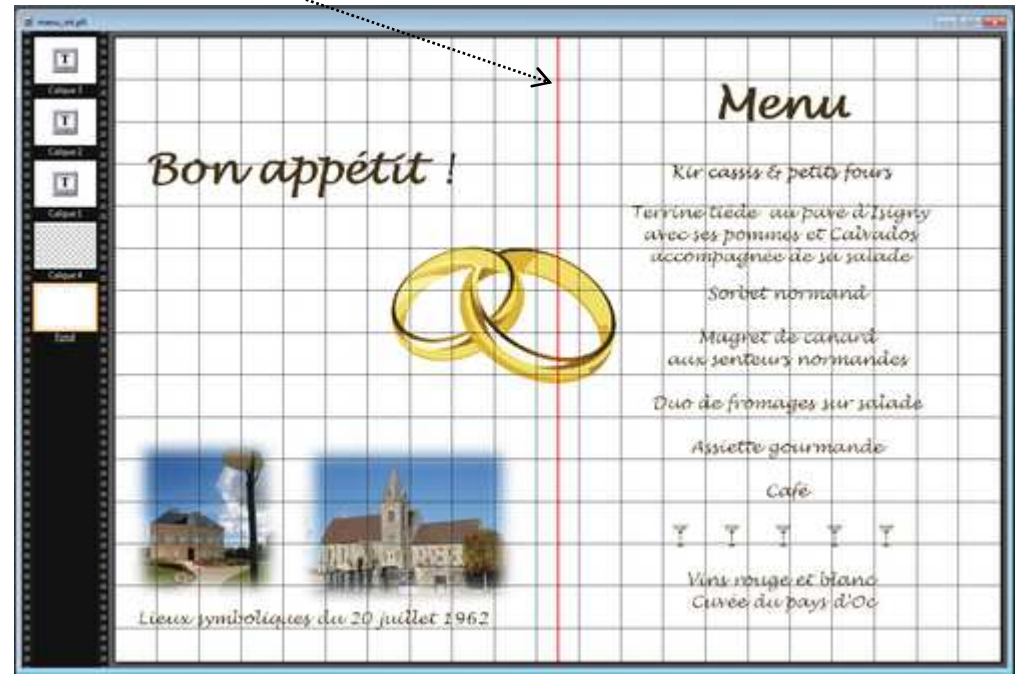

Ci-dessus un exemple de réalisation d'un menu pour un anniversaire de mariage

## Détails de la réalisation :

2 calques texte, Bon appétit et Menu dans la police Lucida Handwriting. Taille : 60

Les autres calques-texte sont aussi dans la police Lucida Handwriting mais Taille : 24

La ligne de verres a été obtenue avec la *Table des caractères* (10<sup>ème</sup> ligne, 4<sup>ème</sup> caractère en partant de la droite, police **webdings** *Taille* : **48**)

Les 3 images sont téléchargées d'Internet, l'une représente une mairie, l'autre une église, la troisième des alliances.

## 7. Enregistrer cette partie intérieure du menu au format .pfi

## 8. Supprimer le Calque transparent

Lorsque vous avez terminé la mise en page, supprimer le Calque transparent et sa ligne rouge, par un clic **droit** sur la vignette de ce calque et sélectionner la commande *Supprimer* 

## 9. Enregistrer cette partie intérieure du menu au format .jpg

Enregistrer au format . jpg après fusion de tous les calques

# II. Réalisation de la partie extérieure du menu

Positio

X: 736

Larg 827

Forme

Inverse

Ok Annuler

## 10. Proposition : Préparation d'une image de fond

- Télécharger l'image sur la page : http://duson.perso.sfr.fr/Banque/thumb.html
- Ouvrir l'image **fondu2B.jpg** dans *PhotoFiltre Studio* par la commande : *Fichier, Ouvrir*.
- Tracer une sélection de la taille d'une demi-page du menu soit 827 en la geur (la moitié de la largeur de la feuille 1654/2) et 1165 en hauteur.
  Vous aider de la commande : Sélection, Paramètrage manuel.
  ATTENTION, ne pas oublier de décocher l'option Conserver les proportions

Déplacer si nécessaire la sélection sur l'image avant de recadrer

Commande : Image, Recadrer

Commande : Edition, Copier

## Mise en page de la Partie droite (correspondant à la couverture du menu), image B

#### 11. Créer un nouveau document

Commande : Fichier, Nouveau.

Largeur : 827 pixels. Hauteur : 1165 pixels. Résolution : 200 ppp

## 12. Afficher la Grille de repérage

**13. Coller l'image obtenue en 10** Commande : *Edition, Coller*.

Le Calque 1 est créé

## 14. Diminuer l'opacité du calque

Double-cliquer sur le calque. Déplacer le curseur à 50% pour l'Opacité OK

(ou sélectionner une Opacité de 50% dans la Palette d'outils)

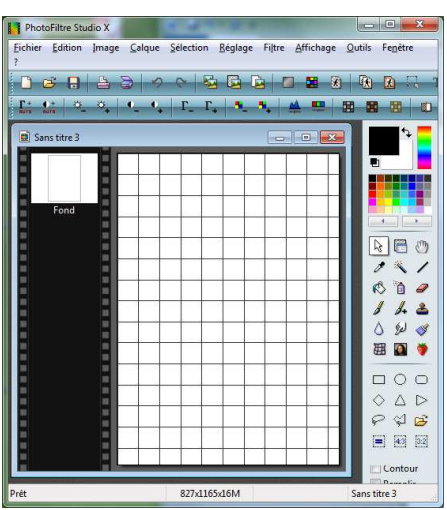

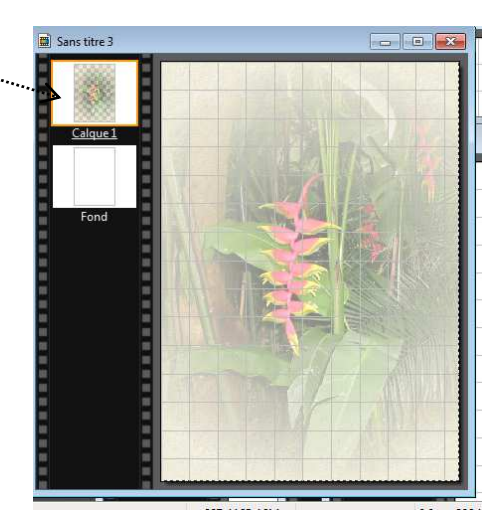

**15. Proposition : Reproduire le modèle ci-contre** La police utilisée est Lucida Handwriting avec différentes taille de police (de 24 à 60 suivant le texte)

La **couleur** a été prélevée sur le calque avant la réduction d'opacité.

**16. Enregistrer l'image au format .pfi, puis en jpg** Enregistrer cette image au format .pfi, puis après fusion de tous les calques au format .jpg

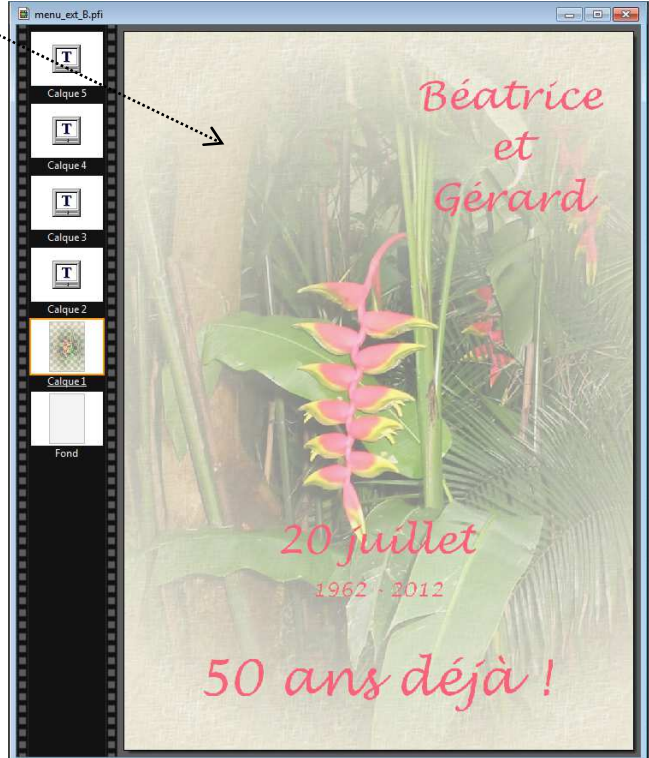

## Mise en page de la Partie gauche (correspondant au dos du menu), image C

#### 17. Créer un nouveau document

Commande : Fichier, Nouveau. Largeur : **827**. Hauteur : **1165**. Résolution : **200** 

#### 18. Afficher la Grille de repérage

19. Illustrer cette partie C

(ou laisser en blanc)

Proposition : insérer du texte (des noms et adresse). Insérer une image en tant que calque

#### 20. Enregistrer cette troisième image au format .pfi puis en jpg

#### 21. Assembler le collage

A l'impression ces deux images ne doivent en faire qu'une. Il faut assembler ces deux images Copier l'image obtenue en 21

Activer l'image obtenue en 17

Commande : Edition, Collage spécial, Assembler le collage. Cocher : gauche

#### Vous venez d'obtenir le recto de l'image extérieure

## 22. Enregistrer l'image de la partie extérieure du menu au format .jpg

#### 23. Imprimer l'image obtenue en 8

Activer l'image obtenue en 8 Commande : Fichier, Imprimer Dans la boite de dialogue Imprimer, cliquer sur Configurer. Sélectionner le format A5. OK Dans la boite de dialogue Imprimer, cliquer sur Utiliser toute la page

Cliquer sur Imprimer

Une marge peut être créée. Cela provient de la configuration de votre imprimante.

Pour ne pas avoir de marge, il faut que votre imprimante possède la fonction *Imprimer à bords perdus*.

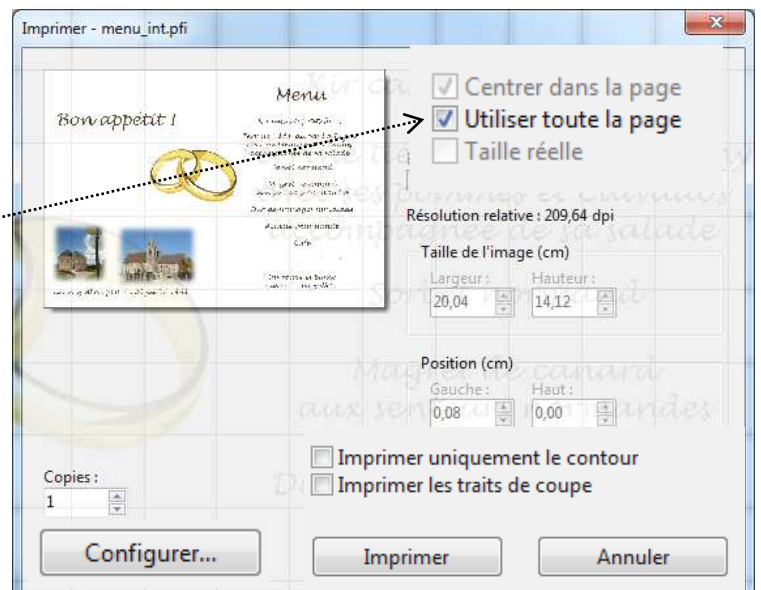

## 24. Imprimer l'image obtenue en 22

Retourner la carte pour imprimer le dos du document

VARIANTE : il est tout à fait possible d'obtenir l'intérieur du menu (la partie A) en procédant comme pour la partie extérieure : créer deux images de dimensions identiques, assemblées en fin de manipulation.